# **RFID BoosterPack**

TRF7970ABP With MSP430G2 LaunchPad

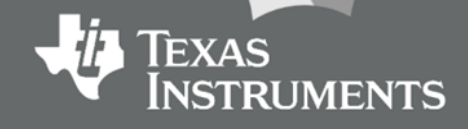

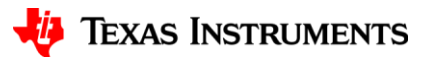

### **Table of Contents**

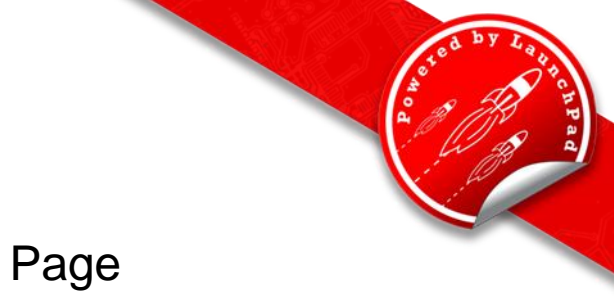

|                                  | 0  |
|----------------------------------|----|
| <u>Prerequisites</u>             | 3  |
| Hardware Configuration           | 5  |
| Install UniFlash                 | 7  |
| Program LaunchPad using UniFlash | 12 |
| Install and Configure Terminal   | 17 |
| NFC/RFID Read Mode               | 26 |
| Troubleshooting Tips             | 38 |

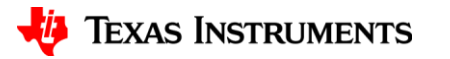

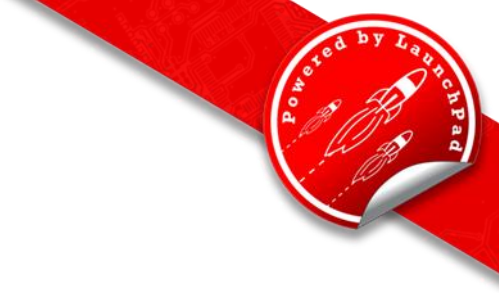

#### Prerequisites

#### Hardware

- 1. 1x MSP-EXP430G2 LaunchPad, orderable from the TI eStore.
- 2. 1x DLP-7970ABP, orderable through third party vendors.

#### Software

- 1. Download <u>Uniflash</u> installation file.
- Download <u>TRF7970ABP</u> software zip folder. It can also be found on the <u>DLP-7970ABP Product Page</u> under Technical Documents/User Guides/DLP-7970ABP Example Code.
- 3. Download and install Terminal Program.
  - <u>Docklight</u> recommended, but any terminal can communicate with LaunchPad and BoosterPack.

#### Assumptions & Knowledge Base

- 1. The user should have knowledge of or be familiar with:
  - MSP430G2 LaunchPad

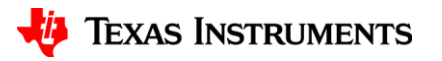

# **Basic Installation**

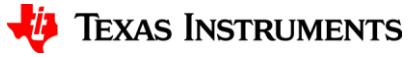

#### **Enable Hardware UART**

- Identify revision number located under MSP-EXP430G2 text on board.
- Follow J3 Jumper placement instructions below for corresponding revision number.
- For more information regarding enabling the Hardware UART, see <u>here.</u>

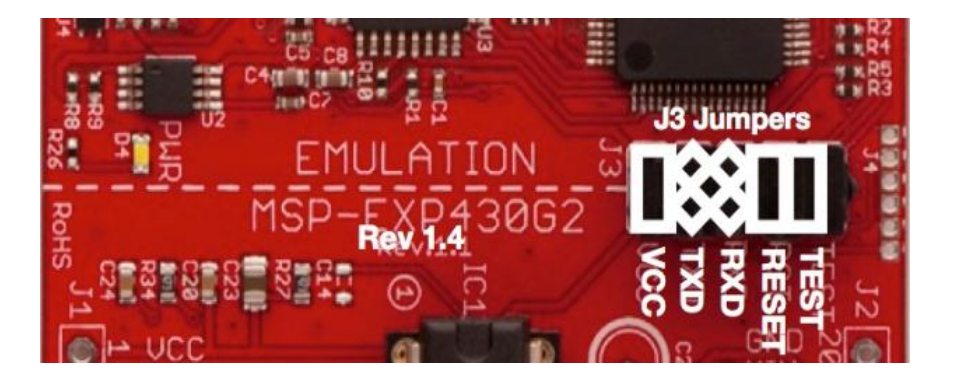

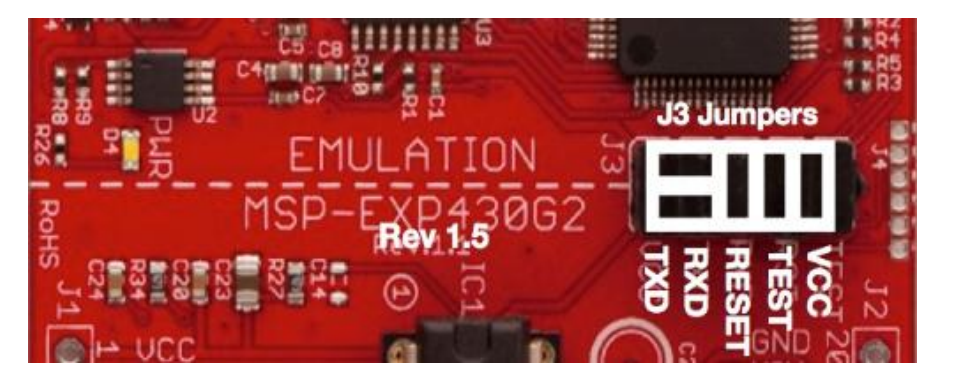

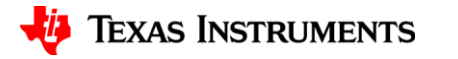

## **Hardware Configuration Image**

USB Connection to PC

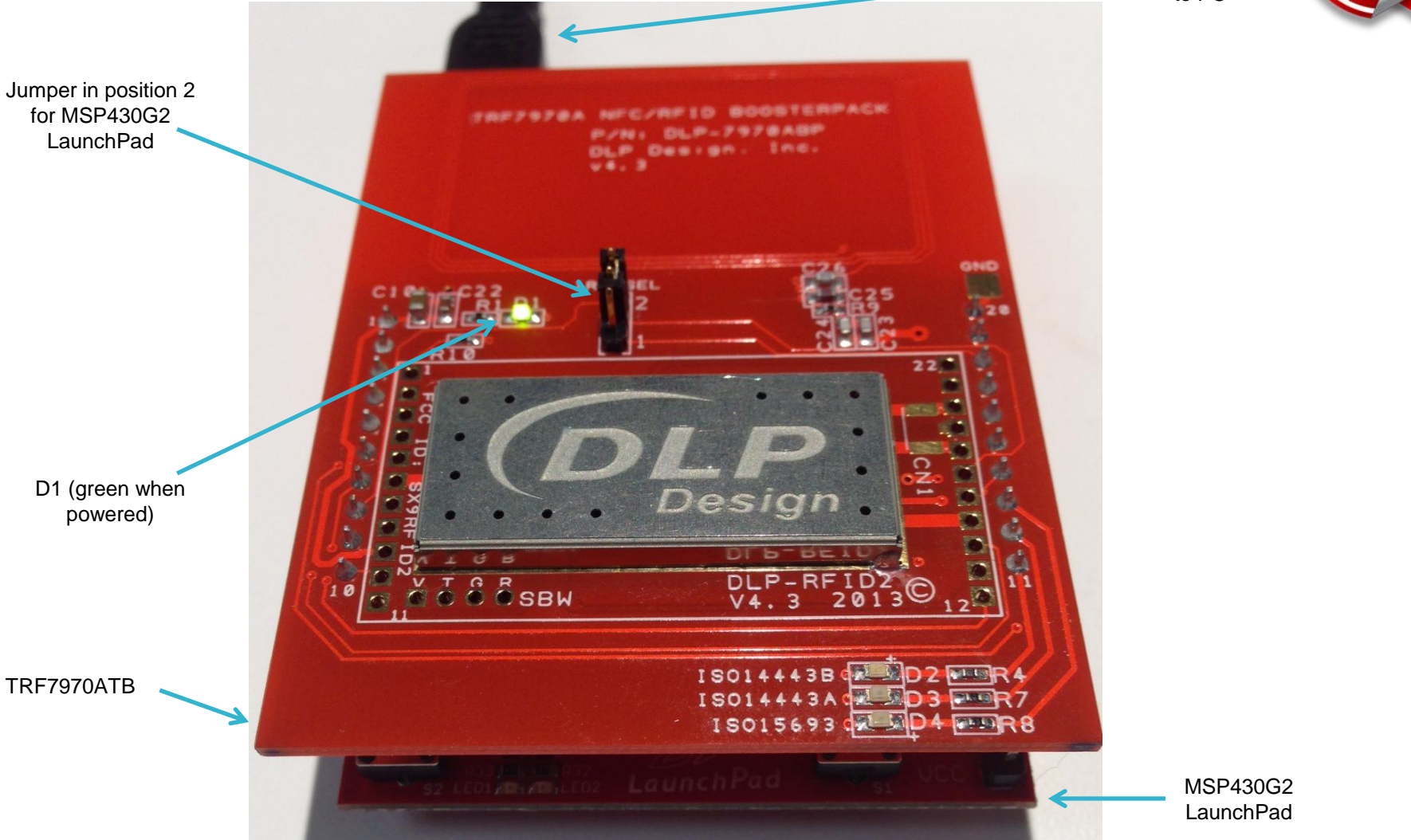

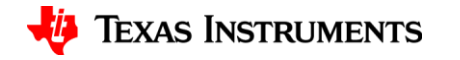

### Install UniFlash

- Download UniFlash zip file to preferred download location.
- Extract all files from UniFlash zip file (note: UniFlash revision numbers vary).
- The file path will depend on where the zip file has been downloaded.

| UNIFLASH2.2.0.00016_ | <b>Open</b><br>Open in new window |   | Compressed (zipp | 294,593 KB |
|----------------------|-----------------------------------|---|------------------|------------|
|                      | Extract All                       |   | <del>(</del>     |            |
|                      | Share with                        | • |                  |            |
|                      | Restore previous versions         |   |                  |            |
|                      | Send to                           |   |                  |            |
|                      | Сору                              |   |                  |            |
|                      | Create shortcut<br>Delete         |   |                  |            |
|                      | Rename                            |   |                  |            |
|                      | Properties                        |   |                  |            |

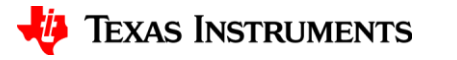

#### Install UniFlash

- Execute UniFlash installation file (.exe file extension).
- The installation file can be found in the extracted file folder.
- Follow installation instructions.
- Note location of installation folder.

| CCS UniFlash v2 Setup                                                                                                    | CCS UniFlash v2 Setup                                                   | CCS UniFlash v2 Setup                                                                                                    | 23  |
|----------------------------------------------------------------------------------------------------|-------------------------------------------------------------------------|----------------------------------------------------------------------------------------------------|-----|
| License Agreement Please read the following license agreement carefully.                                                                                                    | Choose Installation Location Where should CCS UniFlash v2 be installed? | Select the setup type that best suits your needs.                                                                        | S   |
| Code Composer Studio UniFlash v2 Software License Agreement                                                                                                    | To change the main installation folder click the Browse button.         | Click the type of Setup you prefer.                                                                                      |     |
| IMPORTANT - PLEASE READ THE FOLLOWING LICENSE AGREEMENT CAREFULLY. THIS IS A<br>LEGALLY BINDING AGREEMENT. AFTER YOU READ THIS LICENSE AGREEMENT, YOU WILL BE<br>ASKED WHETHER YOU ACCEPT AND AGREE TO THE TERMS OF THIS LICENSE AGREEMENT. DO<br>NOT CLICK 'T ACCEPT' UNLESS: (1) YOU ARE AUTHORIZED TO ACCEPT AND AGREE TO THE<br>TERMS OF THIS LICENSE AGREEMENT ON BEHALF OF YOURSELF AND YOUR COMPANY, AND<br>(2) YOU INTEND TO ENTER INTO AND TO BE BOUND BY THE TERMS OF THIS LEGALLY BINDING<br>AGREEMENT ON BEHALF OF YOURSELF AND YOUR COMPANY. | C:\ti Browse                                                            | Select this option if you wish install all features for all product families. This will result in a large download size. |     |
| I accept the terms of the license agreement.     I do not accept the terms of the license agreement.      Texas Instruments                                                                                                    | Texas Instruments                                                       | Texas Instruments                                                                                                    |     |
| <back next=""> Cancel</back>                                                                                                    | < Back Next > Cancel                                                    | <back next=""> Canc</back>                                                                                               | cel |

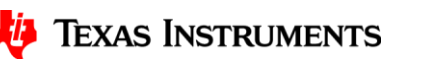

#### Install UniFlash

• Continue to follow installation instructions, installing the appropriate drivers for the application.

| CCS UniFlash v2 Setup                                                                                                    | CCS UniFlash v2 Setup 23 CCS UniFlash v2 Setup                                                                                                    | 22                                               |
|----------------------------------------------------------------------------------------------------|----------------------------------------------------------------------------------------------------|--------------------------------------------------|
| Select Emulators<br>Select the emulators you want installed and deselect emulators you want to<br>leave out.                               | CCS Install Options Setup is ready to begin installation.                                                                                                    | CCS UniFlash v2 Installation<br>Complete         |
| TAG Emulator Support                                                                                                    | If you want to review or change any settings, click Back. Click Next to begin installation.                                                                                                    | CCS UniFlash v2 has been successfully installed. |
| Stears Emilators Tiva E Series ARM MCUs Tiva E Series ARM MCUs MisP430 Emilators MisP430 USR FET Blachewk Emulators Tiva E Series ARM ARUS | Install Directory: C: [k]/unifashv2 Setup Type: Complete Feature Set Product Families selected: Product Families selected: Produc | Click Finish to exit the installation wizard.    |
| Install size: 839.91 MB.<br>Texas Instruments                                                                                              | Cortex-R4F MCUs                                                                                                    |                                                  |
| < Back Next > Cancel                                                                                                    | <back next=""> Cancel</back>                                                                                                    | Finish Cancel                                    |

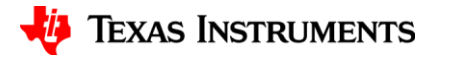

### **Detect COM Port**

- Open Device Manager from Control Panel
- Determine COM Port from Ports Menu (MSP430 Application UART)

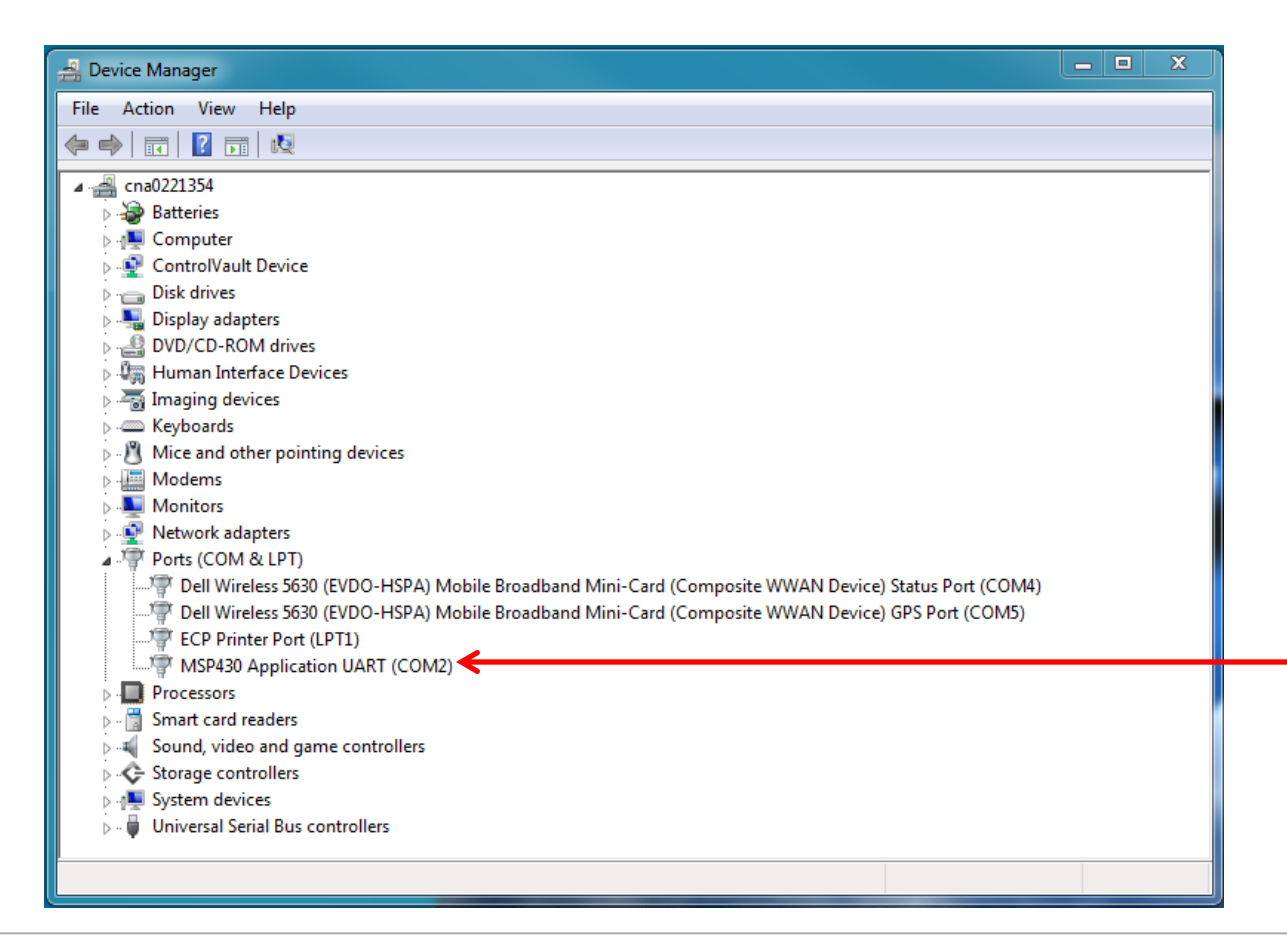

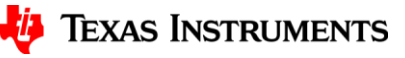

## **COM Port Settings**

- Right click on MSP430 Application UART Port, select Properties, and visit Port Settings tab
- Adjust Virtual COM Port settings to 9600, 8, None, 1, Hardware
  - Note that COM port numbers vary between systems

| 🛃 Device Manager                                                                                                    |                                                                                                    | х |
|----------------------------------------------------------------------------------------------------|----------------------------------------------------------------------------------------------------|---|
| File Action View Help                                                                                                    |                                                                                                    |   |
|                                                                                                    | MSP430 Application UART (COM2) Properties                                                                                                    |   |
| <ul> <li>Cra0221354</li> <li>Batteries</li> <li>Computer</li> <li>Computer</li> <li>ControlVault Device</li> <li>Disk drives</li> <li>Diply adapters</li> <li>DVD/CD-ROM drives</li> <li>Human Interface Devi</li> <li>Human Interface Devi</li> <li>Mice and other pointi</li> <li>Mice and other pointi</li> <li>Monitors</li> <li>Network adapters</li> <li>Monitors</li> <li>Network adapters</li> <li>Ports (COM &amp; LPT)</li> <li>Dell Wireless 5630</li> <li>CP Printer Port (L</li> <li>MSP430 Applicatic</li> <li>Sound, video and gan</li> <li>Sound, video and gan</li> </ul> | MSP430 Application UART (COM2) Properties       General     Port Settings     Driver     Details       Bits per second:     9600     •       Data bits:     8     •       Parity:     None     •       Stop bits:     1     •       Row control:     Hardware     •       Advanced     Restore Defaults     Port (COM4)       rt (COM5) |   |
| System devices                                                                                                    |                                                                                                    |   |
| 👂 - 🏺 Universal Serial Bus co                                                                                                    | ntrollers                                                                                                    |   |
|                                                                                                    |                                                                                                    |   |

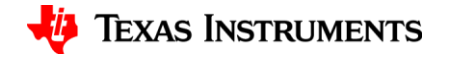

# **Unzip Software Folder**

- Extract files from downloaded software folder. •
- Note location of TRF7970ABP Demo.out file. ٠
- Default location for program file is:
  - sloc297\TRF7970ABP\_Demo\Debug

|           |                           |                   | TRF7970ABP_Demo     Debug                |
|-----------|---------------------------|-------------------|------------------------------------------|
|           | Open                      | Organize 👻 📄 Open | Share with ▼ Burn New folde              |
|           |                           | 🔶 Favorites       | Name                                     |
| stor 297. | Extract All               | Desktop           | 🕌 Hardware                               |
|           |                           | Downloads         | MFC                                      |
|           | Open with                 | Kecent Places     | ccsObjs.opt                              |
|           | open menn                 | 🔚 Libraries       | main.pp                                  |
|           |                           | Documents         | makefile                                 |
|           | Share with                | 👌 Music           | objects.mk                               |
|           |                           | Pictures          | sources.mk                               |
|           | Restore previous versions | Videos            | subdir_rules.mk                          |
|           |                           |                   | subdir_vars.mk                           |
|           | Conduc                    | Mindaur (C)       | TRF7970ABP_Demo.map                      |
|           | Send to                   | Windows (C)       | TRP/9/0ABP_Demo.out                      |
|           |                           | 👊 Network         |                                          |
|           | Cut                       |                   |                                          |
|           | cut                       |                   |                                          |
|           | Copy                      |                   |                                          |
|           | cop)                      |                   |                                          |
|           |                           |                   |                                          |
|           | Create shortcut           |                   |                                          |
|           |                           |                   |                                          |
|           | Delete                    |                   |                                          |
|           | _                         |                   |                                          |
|           | Rename                    |                   |                                          |
|           |                           |                   |                                          |
|           | Droportion                |                   |                                          |
|           | Properties                | TRF7970ABP_D      | emo.out Date modified: 10/2/2013 3:26 PM |
|           |                           | OUTFile           | Size: 89.9 KB                            |

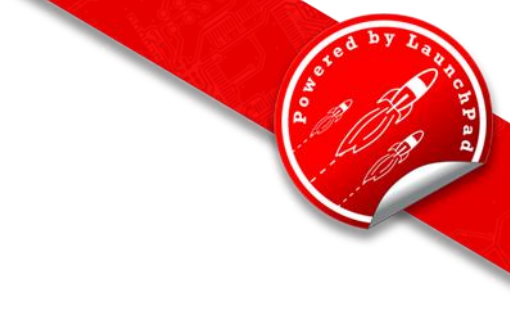

2

1 🔹 🖬 🔞

👻 🍫 🛛 Search Debug

1 KB

14 KB

5 KB

4 KB

1 KB

2 KB

2 KB

1 KB

25 KB

90 KB

Size

Date modified

10/24/2013 3:18 PM File folder 10/24/2013 3:18 PM File folder 10/2/2013 3:44 PM

10/2/2013 3:26 PM OBJ File

10/2/2013 3:26 PM PP File

10/2/2013 3:26 PM MK File

10/2/2013 3:26 PM MK File

10/2/2013 3:26 PM MK File

10/2/2013 3:26 PM MAP File

10/2/2013 3:26 PM OUT File

Date created: 10/2/2013 3:26 PM

10/2/2013 3:44 PM

10/2/2013 3:44 PM

Type

OPT File

File

MK File

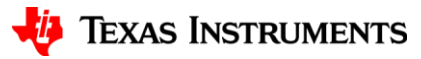

# **Open UniFlash**

- Open uniflash.exe from installation folder.
- Uniflash may also install a shortcut to the desktop, which can be used to open the program.

|                   |                                  |                    |                    |        |                     |         | X |
|-------------------|----------------------------------|--------------------|--------------------|--------|---------------------|---------|---|
| Compute           | er ▶ Windows (C:) ▶ TI ▶ unifla: | shv2 ▶ eclipse ▶   |                    |        | ✓ 4→ Search eclipse |         | Q |
| Organize 🔻 📑 Open | Burn New folder                  |                    |                    |        |                     | II • II | ? |
| ☆ Favorites       | Name                             | Date modified      | Туре               | Size   |                     |         |   |
| 🧮 Desktop         | Configuration                    | 9/20/2013 11:33 AM | File folder        |        |                     |         |   |
| 🗼 Downloads       | 퉬 features                       | 9/5/2013 3:33 PM   | File folder        |        |                     |         |   |
| Recent Places     | 鷆 jre                            | 9/5/2013 3:33 PM   | File folder        |        |                     |         |   |
|                   | 퉬 p2                             | 5/17/2013 10:50 AM | File folder        |        |                     |         |   |
| 🥽 Libraries       | 퉬 plugins                        | 9/5/2013 3:33 PM   | File folder        |        |                     |         |   |
| Documents         | 퉬 scripts                        | 5/17/2013 10:50 AM | File folder        |        |                     |         |   |
| 🌙 Music           | .eclipseproduct                  | 5/17/2013 10:49 AM | ECLIPSEPRODUCT     | 1 KB   |                     |         |   |
| Pictures          | artifacts.xml                    | 9/5/2013 3:33 PM   | XML Document       | 32 KB  |                     |         |   |
| 🛃 Videos          | ccs.properties                   | 9/5/2013 3:33 PM   | PROPERTIES File    | 1 KB   |                     |         |   |
|                   | 🔮 ccs_config.xml                 | 9/5/2013 3:34 PM   | XML Document       | 10 KB  |                     |         |   |
| 🖳 Computer        | ccs_config.xml.bk                | 9/5/2013 3:33 PM   | BK File            | 11 KB  |                     |         |   |
| 🏭 Windows (C:)    | CDC.log                          | 9/5/2013 3:34 PM   | Text Document      | 1 KB   |                     |         |   |
|                   | 🐝 uniflash.exe                   | 5/17/2013 10:50 AM | Application        | 312 KB | ←                   |         |   |
| 👊 Network         | 🗿 uniflash.ini                   | 9/5/2013 3:33 PM   | Configuration sett | 1 KB   |                     |         |   |

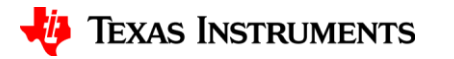

#### Install the MSP430G2553 Target Configuration

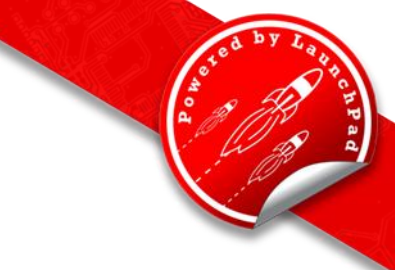

- Click File
- Choose New Target Configuration

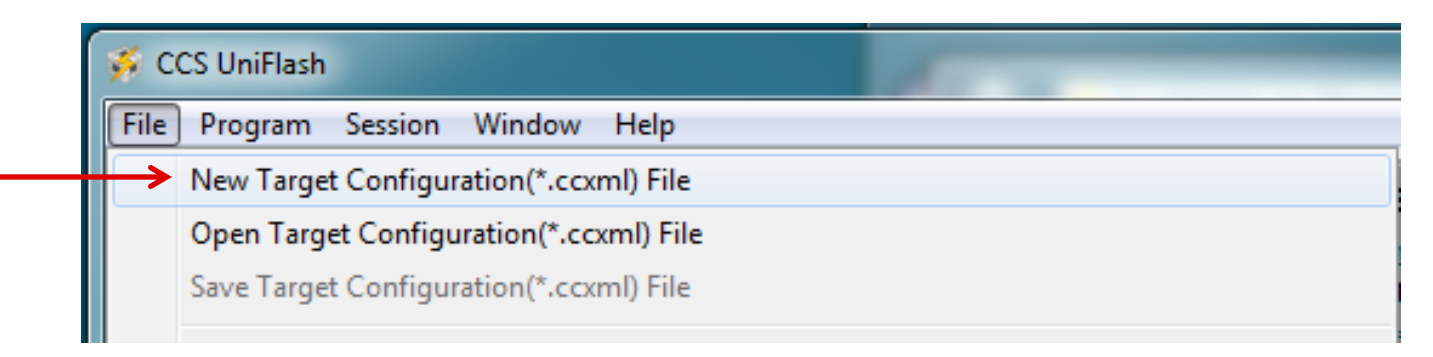

- Select Connection (USB1)
- Select MSP430G2553 Device

| 🐝 Create CCXML File | Countral Carton                           | × |
|---------------------|-------------------------------------------|---|
| Target Setup        |                                           |   |
| Connection:         | TI MSP430 USB1 <                          | • |
| Board or Device:    | Type filter text here.                    | - |
|                     | MSP430G2432<br>MSP430G2433<br>MSP430G2444 | 1 |
|                     | MSP430G2452                               |   |
|                     | MSP45002455<br>MSP430G2513                | - |
|                     | MSP430G2533                               |   |

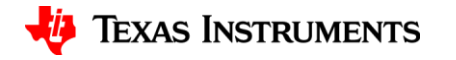

# **Load the Target Binary**

- Click Program
- Choose Load Program

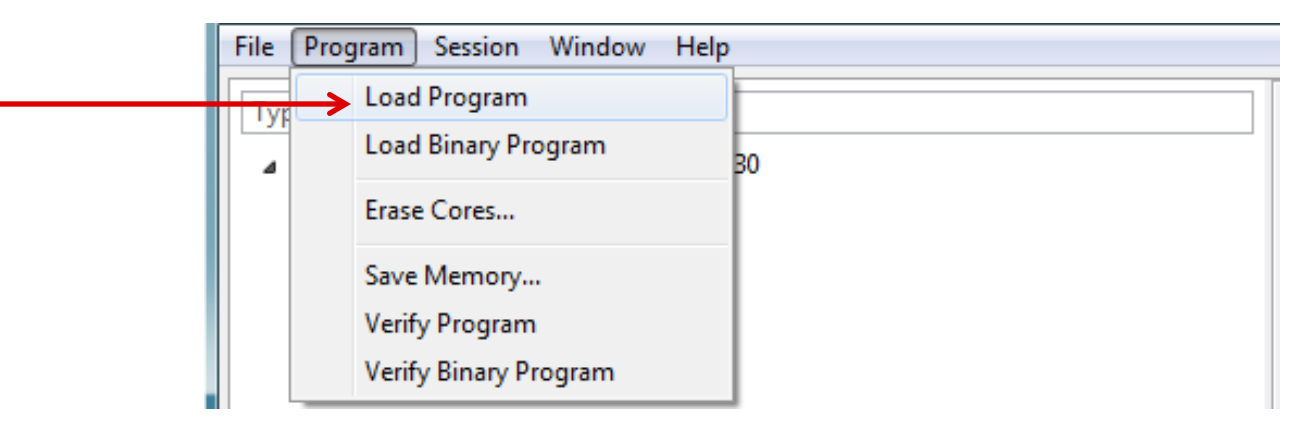

- Select path to TRF7970ABP\_Demo.out within sloc297 folder, targeting MSP430 LaunchPad Core:
  - sloc297\TRF7970ABP\_Demo\Debug

| Path to Target Binary file:           | 23    |        |    | t Binary     | 🕉 Open Targ                 | 1        |
|---------------------------------------|-------|--------|----|--------------|-----------------------------|----------|
| Target core:<br>TI MSP430 USB1/MSP430 | rowse | ▼ Br   |    | Binary file: | Path to Targe               | <b>→</b> |
|                                       |       | •      |    | 81/MSP430    | Target core:<br>TI MSP430 U |          |
| OK Cance                              | 4     | Cancel | ОК |              |                             |          |

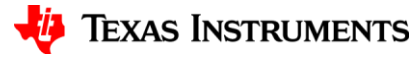

# **Hardware Configuration Image**

USB Connection to PC

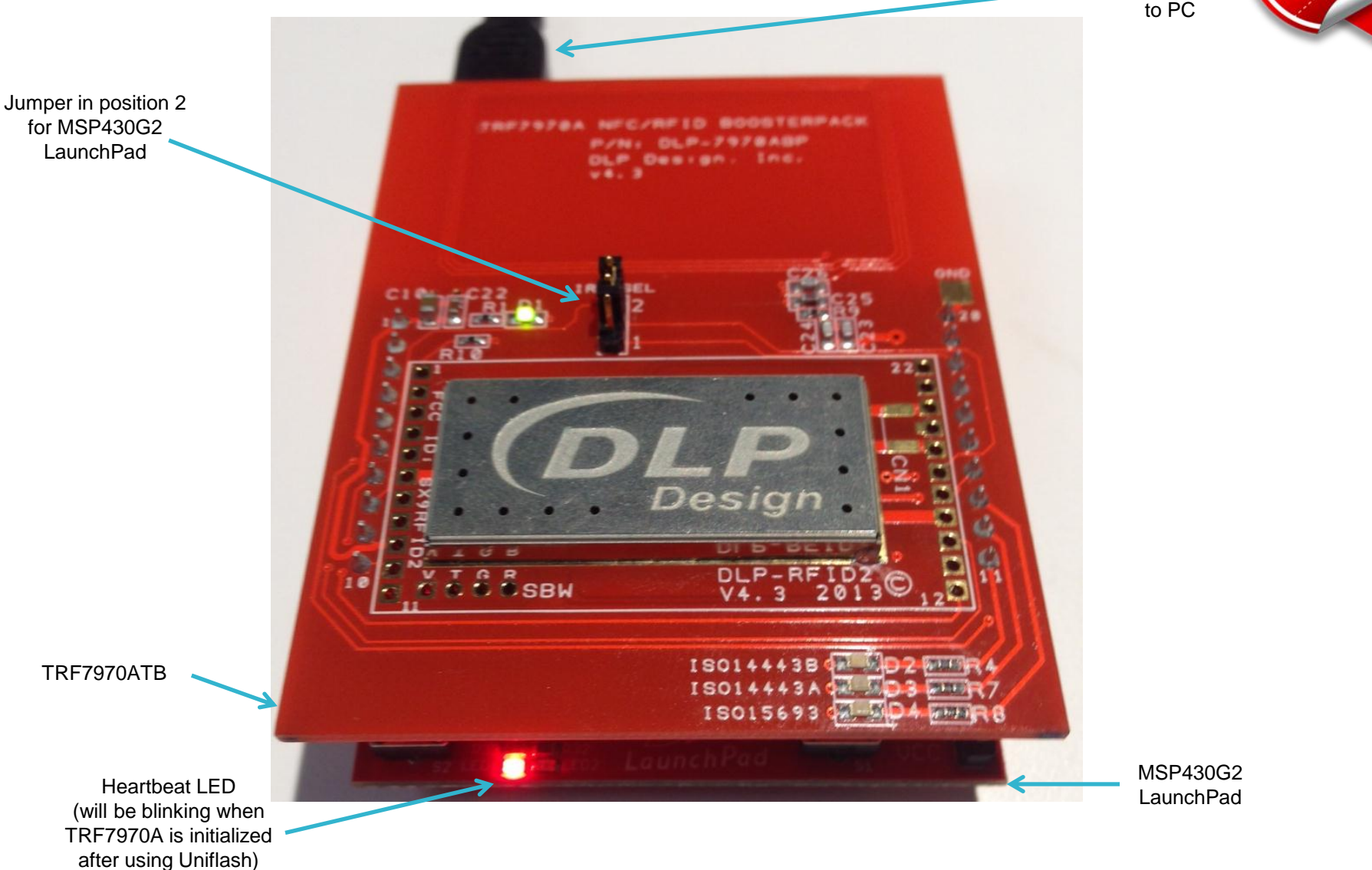

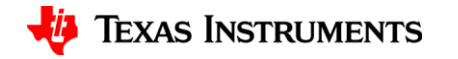

### **Terminal Notes**

- Any terminal program can communicate with the TRF7970ABP BoosterPack.
- If using Docklight, continue to Docklight slides for specific instructions.
- If using another terminal, enable the terminal settings as seen on the next slide.

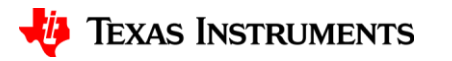

### **Terminal Notes**

- Ensure the following settings:
  - Send/Receive on the Comm. Channel listed in Device Manager
  - Baud Rate: 9600
  - Parity: None
  - Data Bits: 8
  - Stop Bits: 1
  - Flow Control: Hardware
- Communicating with the device will automatically read any technology present, with the device updating every second or so.
- If using another terminal, note indication lights corresponding to technology types read:
  - D2: ISO14443B / NFC Forum Type 4B Tag Platform
  - D3: ISO14443A / NFC Forum Type 2 and Type 4A Tag Platforms
  - D4: ISO15693 / NFC Forum Type V Tag Platform

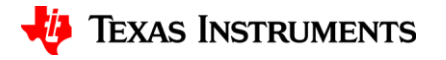

# **Install Docklight**

d to d by Labor chipa a

- Extract all files from Docklight.zip
- Run setup.exe

| Organize 🔻 🛛 Include in | library      Share with      Burn | New folder            |                    | ≣≕ ▼ 🛄 🔞 |
|-------------------------|-----------------------------------|-----------------------|--------------------|----------|
| 🖉 🔆 Favorites           | Name                              | Date modified Typ     | oe Size            |          |
| 🧮 Desktop               | 🔮 docklpad.xml                    | 9/30/2013 8:53 AM XM  | L Document 20 KB   |          |
| 〕 Downloads             | fuh_distribute_int.txt            | 9/30/2013 8:53 AM Tex | t Document 2 KB    |          |
| 🗐 Recent Places         | 📄 readme.txt                      | 9/30/2013 8:53 AM Tex | t Document 18 KB   |          |
|                         | 🔂 setup.exe                       | 9/30/2013 8:53 AM Apr | plication 3,291 KB | <        |
| 4 潯 Libraries           |                                   |                       |                    |          |
| Documents               |                                   |                       |                    |          |
| 🖻 🎝 Music               |                                   |                       |                    |          |
| Pictures                |                                   |                       |                    |          |
| 🛛 📑 Videos              |                                   |                       |                    |          |
| _                       |                                   |                       |                    |          |
| Zomputer                |                                   |                       |                    |          |
| 🛛 🏭 Windows (C:)        |                                   |                       |                    |          |
|                         |                                   |                       |                    |          |
| 🛛 📭 Network             |                                   |                       |                    |          |
|                         |                                   |                       |                    |          |
|                         |                                   |                       |                    |          |
|                         |                                   |                       |                    |          |
|                         |                                   |                       |                    |          |
|                         |                                   |                       |                    |          |
| 4 items                 |                                   |                       |                    |          |

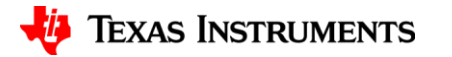

### **Install Docklight**

• Follow on screen instructions, making sure to create a desktop icon.

| 🙀 Setup - Docklight |                                                                               | j Setup - Docklight                                                                                                    |                                                                                                    | 23 | 🔂 Setup - Docklight                                                 |                                             |
|---------------------|-------------------------------------------------------------------------------|----------------------------------------------------------------------------------------------------|----------------------------------------------------------------------------------------------------|----|---------------------------------------------------------------------|---------------------------------------------|
|                     | Welcome to the Docklight Setup<br>Wizard                                      | Information<br>Please read the following important info                                                                                                    | rmation before continuing.                                                                                                    |    | Select Destination Location<br>Where should Docklight be installed? | <b>R</b>                                    |
|                     | This will install Docklight V2.0 on your computer.                            | When you are ready to continue with Se                                                                                                    | etup, click Next.                                                                                                    |    | Setup will install Docklight into the                               | following folder.                           |
|                     | It is recommended that you close all other applications before<br>continuing. | fuh_distribute_int.txt                                                                                                    | <u>^</u>                                                                                                    |    | To continue, dick Next, If you would like to                        | -<br>celect a different folder, dick Browse |
|                     | Click Next to continue, or Cancel to exit Setup.                              | Flachmann und Heggelbacher<br>Software Distribution Agreement:                                                                                                    | =                                                                                                    |    | C:\Program Files (x86)\FuH\Docklight V2.0                           | Browse                                      |
|                     | [                                                                             | This software product is Copyright 201:<br>( <u>www.fuh-edv.de</u> ). All rights reserved.<br>The evaluation version of this software                                                        | 3 Flachmann und Heggelbacher GbR<br>e may be freely distributed, with exceptions                                                                                                  |    |                                                                     |                                             |
| T                   |                                                                               | noted below, provided the distribution person or company may charge a fee fr<br>without written permission from the cop<br>not be bundled or distributed with any of<br>the copyright belove | package (.zip file) is not modified. No<br>for the distribution of this software product<br>pyright holder. This software product may<br>other package without written permission |    |                                                                     |                                             |
|                     |                                                                               |                                                                                                    | *                                                                                                    |    | At least 5.2 MB of free disk space is require                       | ed.                                         |
|                     | Next > Cancel                                                                 |                                                                                                    | < Back Next > Cance                                                                                                    | el |                                                                     | < Back Next > Cancel                        |
| -                   |                                                                               | 4                                                                                                    |                                                                                                    | ,  | <b>`</b>                                                            |                                             |

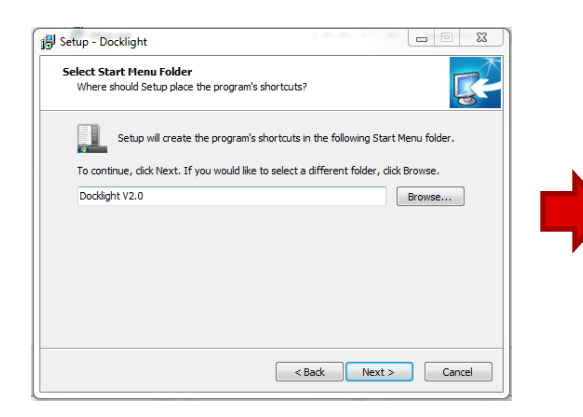

| setup - Docklight                                                                           |                      |
|---------------------------------------------------------------------------------------------|----------------------|
| Ready to Install<br>Setup is now ready to begin installing Docklight on your comp           | puter.               |
| Click Install to continue with the installation, or click Back if y<br>change any settings. | ou want to review or |
| Destination location:<br>C:\Program Files (x86)\FuH\Docklight V2.0                          | ~                    |
| Start Menu folder:<br>Dodklight V2.0                                                        |                      |
| Additional tasks:<br>Additional icons:<br>Create a desktop icon                             |                      |
|                                                                                             | -                    |
| •                                                                                           | •                    |

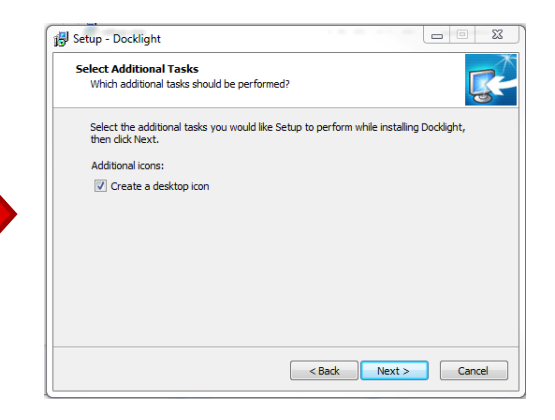

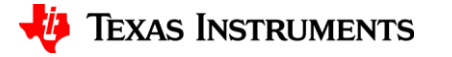

### **Execute DockLight Terminal**

- Execute Docklight from desktop icon.
- If there is no desktop icon, then Docklight should be an option in the start menu.
- Upon opening, click OK, then start a blank project

| Ocklight V2.0 (Eval)                | - • ×                                                                                                    | ◆ Docdight V2.0 (s-a)                                                                                                    |
|-------------------------------------|----------------------------------------------------------------------------------------------------|----------------------------------------------------------------------------------------------------|
| File Edit Run Tools Help            |                                                                                                    | File Edit Run Tools Help                                                                                                    |
| D 😂 🗏 🚳 🕨 = 🖆 👂 🗚                   |                                                                                                    |                                                                                                    |
| Communication port closed حجا إسليك | Colorski-Fonts Mode DDM1 9600, None, 8, 1                                                                                                    | L-H/ Communication pot closed Collect Fonts Mode COM6 9500, None, 8, 1                                                                                                    |
| Send Sequences                      | Communication                                                                                                    | Send Sequences Communication                                                                                                    |
| Send Name Sequence                  | ASCI   HEX   Decinal   Binay                                                                                                    | Send Name Sequence ASCII HEX Decimal Binary                                                                                                    |
| Receive Segurances                  | Docklight License Registration     Docklight License Registration     Docklight Registration     Docklight Registration     Docklight Registration | Receive Segarnoes:       Colore assisted and and colored assisted and colored assisted and colored assisted and colored assisted assisted assissisted assissisted assisted assisted assississisted as |

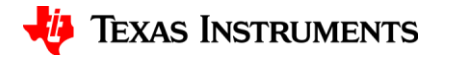

# **Modify Settings**

 Modify settings by double clicking on COM port assignment in upper right of screen.

| 🗘 Docklight V2.0 (Eval)        |                                                                                                    |                  |  |  |  |  |
|--------------------------------|----------------------------------------------------------------------------------------------------|------------------|--|--|--|--|
| File Edit Run Tools Help       |                                                                                                    |                  |  |  |  |  |
| D ☞ 🛛 ቆ 🕨 = 🖆 🔎 🗚 🛛            | D 🛎 🛛 🚭 🖕 📾 🖄 🕸 🚬                                                                                                    |                  |  |  |  |  |
| Lung Communication port closed | Coloradia and Coloradia and Co | 9600, None, 8, 1 |  |  |  |  |
| Send Sequences                 | Communication                                                                                                    |                  |  |  |  |  |
| Send Name Sequence             | ASCII   HEX   Decimal   Binary                                                                                                    |                  |  |  |  |  |
| Receive Sequences              |                                                                                                    |                  |  |  |  |  |
|                                |                                                                                                    |                  |  |  |  |  |
|                                |                                                                                                    |                  |  |  |  |  |

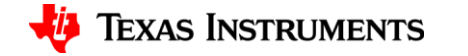

# **Assign Correct COM Port**

 Ensure Communication Mode is set on Send/Receive, the Comm. Channel matches the COM Port used as displayed by the device manager, and the COM Port Settings reflect 9600, N, 8, and 1

| Project Settings                                                                                     | 22       |
|----------------------------------------------------------------------------------------------------|----------|
| Communication Flow Control Communication Filter                                                      | 1        |
| Communication Mode<br>► Send/Receive<br>C (receive only)                                             |          |
| Send/Receive on Comm. Channel COM6 Choose a COM port from the list of available devices, or type a C | ом       |
| COM Port Settings<br>Baud Rate 9600 To Data Bits 8                                                   |          |
| Parity None 🗨 Stop Bits 1                                                                            | <u> </u> |
| Parity Error Char. 63 ('?')                                                                          |          |
| OK Cancel                                                                                            | Help     |

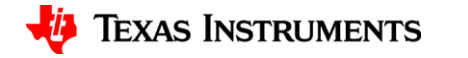

### **Enable Handshaking**

- abled.
- Ensure that Hardware Handshaking RTS/CTS is enabled.

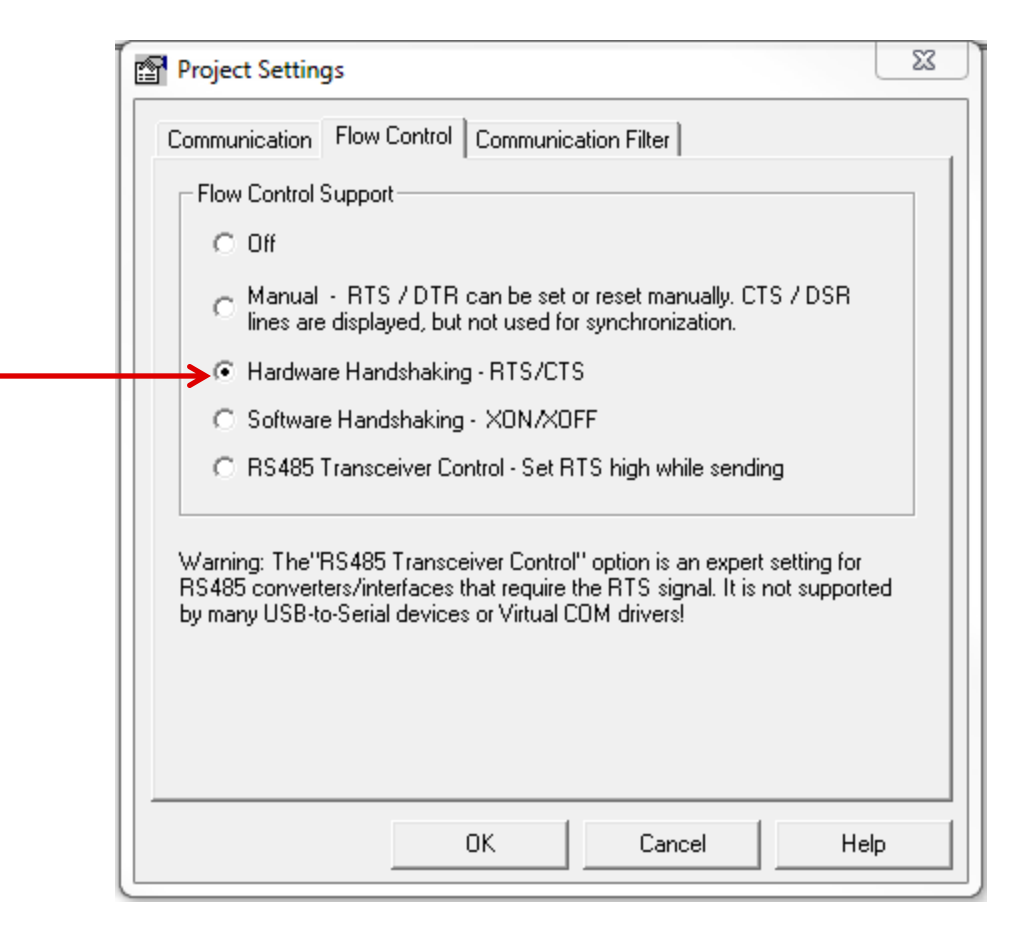

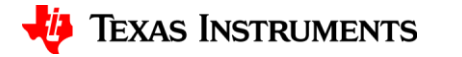

# **Begin Communication**

a by Later a

• Click on Blue Play Button to start.

| Sr Docklight V2.0 (Eval)                    |                  |  |  |  |  |  |
|---------------------------------------------|------------------|--|--|--|--|--|
| File Edit Run Tools Help                    |                  |  |  |  |  |  |
| L ☞ 🛛 ≝ → 🛤 🛛 🕉 ∞ 늘                         |                  |  |  |  |  |  |
| Colors&Fonts Mode COM6                      | 9600, None, 8, 1 |  |  |  |  |  |
| Send Sequences Communication                |                  |  |  |  |  |  |
| Send Name Sequence ASCII HEX Decimal Binary |                  |  |  |  |  |  |
|                                             | 1                |  |  |  |  |  |
|                                             |                  |  |  |  |  |  |
|                                             |                  |  |  |  |  |  |
|                                             |                  |  |  |  |  |  |
|                                             |                  |  |  |  |  |  |
| Receive Sequences                           |                  |  |  |  |  |  |
| Active Name Sequence 1sw                    |                  |  |  |  |  |  |
|                                             |                  |  |  |  |  |  |
|                                             |                  |  |  |  |  |  |
|                                             |                  |  |  |  |  |  |
|                                             |                  |  |  |  |  |  |
|                                             |                  |  |  |  |  |  |
|                                             |                  |  |  |  |  |  |
|                                             |                  |  |  |  |  |  |
|                                             |                  |  |  |  |  |  |
|                                             |                  |  |  |  |  |  |
|                                             |                  |  |  |  |  |  |
|                                             |                  |  |  |  |  |  |
|                                             |                  |  |  |  |  |  |
|                                             |                  |  |  |  |  |  |
|                                             |                  |  |  |  |  |  |
|                                             |                  |  |  |  |  |  |
|                                             |                  |  |  |  |  |  |

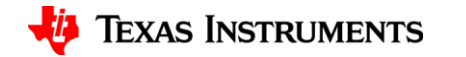

# **NFC/RFID READ MODE**

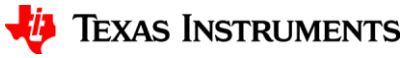

# **Read NFC-V Tag**

- Present an NFC-V Tag.
- LED D4 will illuminate when technology is present.

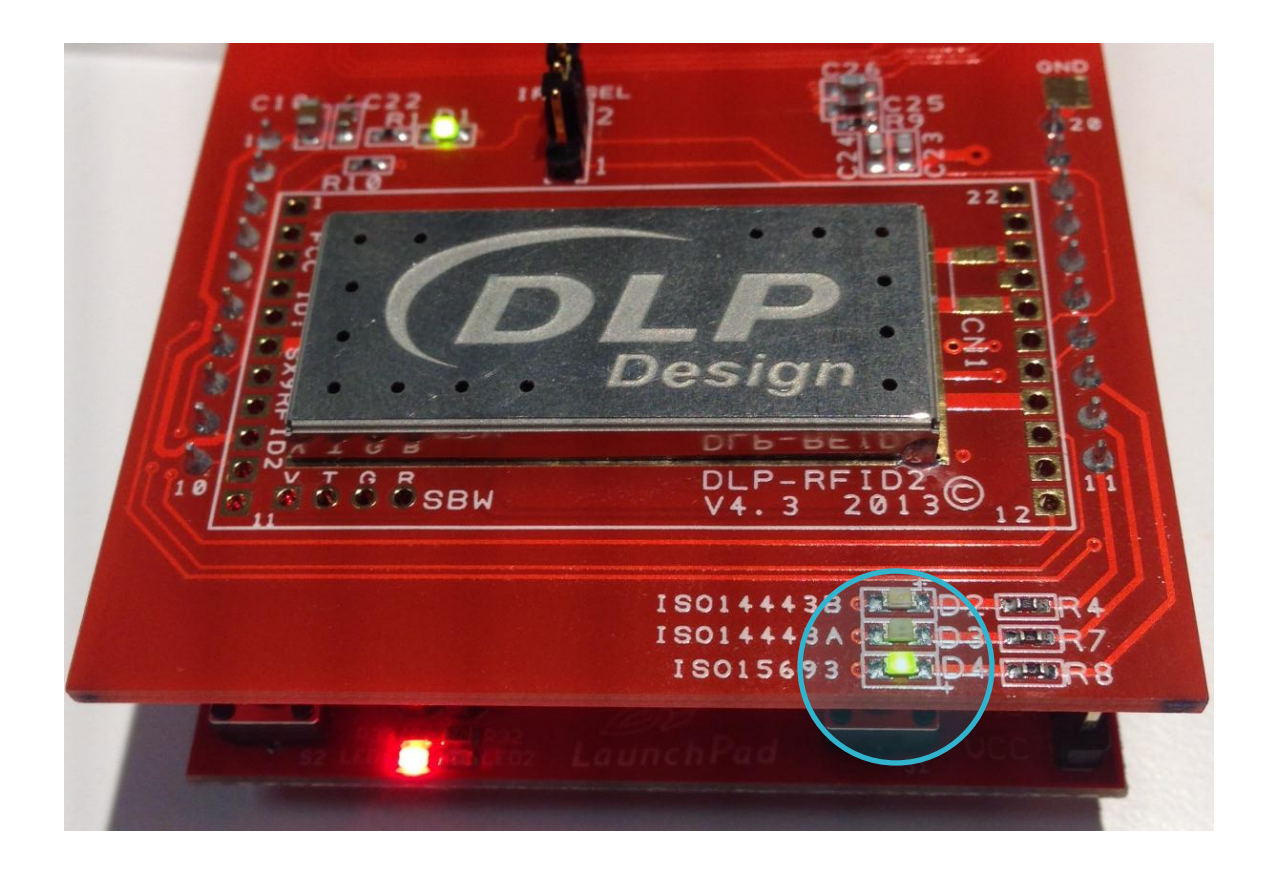

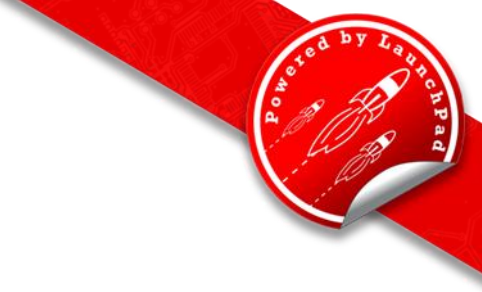

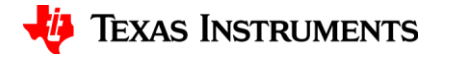

## **Read NFC-V Tag**

• Tag will be identified and read as below.

| 🗲 Docklight V2.0 (Eval)                    |                            |                        |                 | -                      | <b>– –</b> X        |
|--------------------------------------------|----------------------------|------------------------|-----------------|------------------------|---------------------|
| File Edit Run Tools Help Stop Cor          | mmunication (F6)           |                        |                 |                        |                     |
| 🗅 📽 🖬 🎒   🕨 🔳 🔛 🖊 I                        | 🔀 🛛 🖉 📾                    |                        |                 |                        |                     |
| Commmunication port open (waiting fo جمسطي | r handshake)               |                        | Plain Text Mode | COM15 9600, None, 8, 1 | RTS/CTS Handshaking |
| Send Sequences                             | Communication              |                        |                 |                        |                     |
| Send Name Sequence                         | ASCII HEX Decimal          | Binary                 |                 |                        |                     |
|                                            | Tags Found: 1              |                        |                 |                        | *                   |
|                                            | ISO15693:<br>Tags Found: 1 | [E00700000391CC3F,7F]  |                 |                        |                     |
|                                            | ISO15693:<br>Tags Found: 1 | [E00700000391CC3F,7F]  |                 |                        |                     |
| Receive Sequences                          | ISO15693:<br>Tags Found: 1 | [E00700000391CC3F,7F]  |                 |                        |                     |
| Active Name Sequence nsw                   | ISO15693:<br>Tags Found: 1 | [E00700000391CC3F,7F]  |                 |                        |                     |
|                                            | ISO15693:<br>Tags Found: 1 | [E00700000391CC3F,7F]  |                 |                        |                     |
|                                            | ISO15693:<br>Tags Found: 1 | [E00700000391CC3F,7F]  |                 |                        |                     |
|                                            | ISO15693:<br>Tags Found: 1 | [E00700000391CC3F,7F]  |                 |                        |                     |
|                                            | ISO15693:<br>Tags Found: 1 | [E00700000391CC3F,7F]  |                 |                        |                     |
|                                            | ISO15693:<br>Tags Found: 1 | [E00700000391CC3F,7F]  |                 |                        | =                   |
|                                            | ISO15693:<br>Tags Found: 1 | [E00700000391CC3F,7F]  |                 |                        |                     |
|                                            | ISO15693:<br>Tags Found: 1 | [E00700000391CC3F,7F]  |                 |                        |                     |
|                                            | ISO15693:<br>Tags Found: 1 | [E00700000391CC3F,7F]  |                 |                        |                     |
| Тад Туре                                   | ISO15693:<br>Tags Found: 1 | [E00700000391CC3F, 7F] | Signal Strength |                        |                     |
|                                            |                            | T                      |                 |                        | -                   |
|                                            |                            |                        |                 |                        |                     |
|                                            |                            | I                      |                 |                        |                     |
|                                            |                            | Tag ID                 |                 |                        |                     |

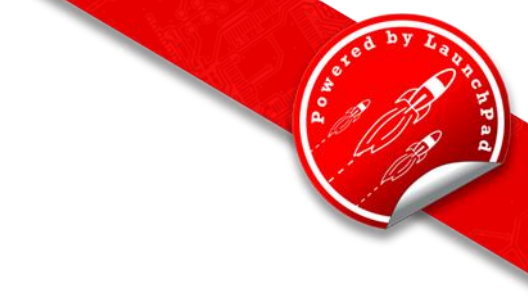

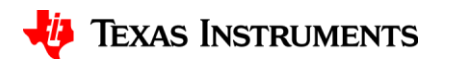

# **Read Type 2 Tag**

- Present a Type 2 Tag.
- LED D3 will illuminate when technology is present.

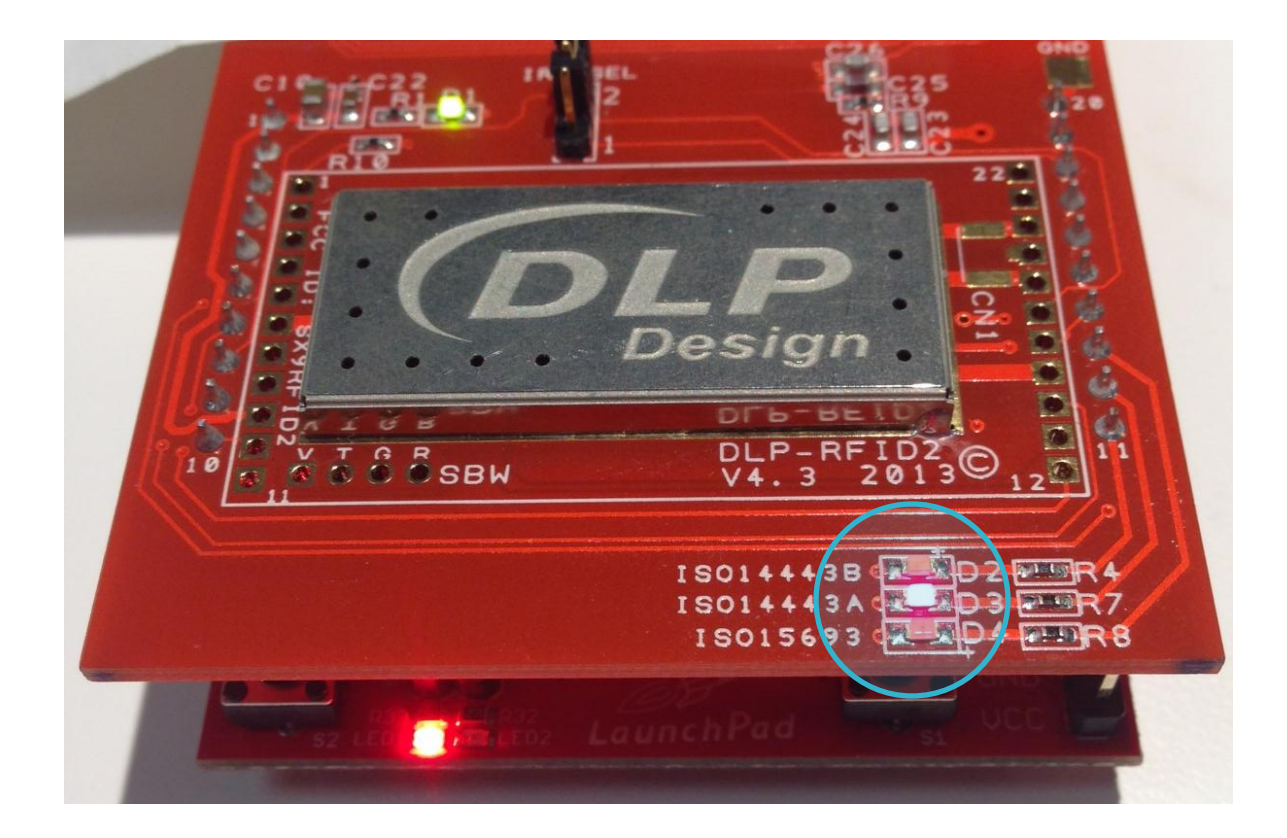

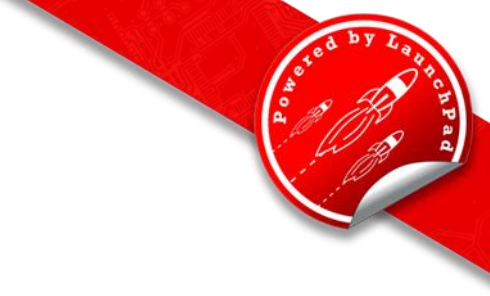

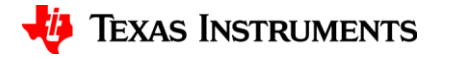

# Read Type 2 Tag

• Tag will be identified and read as below.

| 🗲 Docklight V2.0 (Eval)             | Docklight V2.0 (Eval)                                 |                       |                  |                     |  |
|-------------------------------------|-------------------------------------------------------|-----------------------|------------------|---------------------|--|
| File Edit Run Tools Help Stop Con   | nmunication (F6)                                      |                       |                  |                     |  |
| 🗅 📽 🖬 🕘   🕨 🔳 🕍 😫 🖊 🕯               | 🛛 🔀 🗰 🖮                                               |                       |                  |                     |  |
| Communication port open (waiting fo | rhandshake)                                           | Plain Text Mode COM15 | 9600, None, 8, 1 | RTS/CTS Handshaking |  |
| Send Sequences                      | Communication                                         |                       |                  |                     |  |
| Send Name Sequence                  | ASCII HEX Decimal Binary                              |                       |                  |                     |  |
|                                     | Tags Found: 1                                         |                       |                  | *                   |  |
|                                     | ISO14443 type A: [04EFB2D2082880,7F]<br>Tags Found: 1 |                       |                  |                     |  |
|                                     | ISO14443 type A: [04EFB2D2082880,7F]<br>Tags Found: 1 |                       |                  |                     |  |
| Receive Sequences                   | ISO14443 type A: [04EFB2D2082880,7F]<br>Tags Found: 1 |                       |                  |                     |  |
| Active Name Sequence hsw            | ISO14443 type A: [04EFB2D2082880,7F]<br>Tags Found: 1 |                       |                  |                     |  |
|                                     | ISO14443 type A: [04EFB2D2082880,7F]<br>Tags Found: 1 |                       |                  |                     |  |
|                                     | ISO14443 type A: [04EFB2D2082880,7F]<br>Tags Found: 1 |                       |                  |                     |  |
|                                     | ISO14443 type A: [04EFB2D2082880,7F]<br>Tags Found: 1 |                       |                  |                     |  |
|                                     | ISO14443 type A: [04EFB2D2082880,7F]<br>Tags Found: 1 |                       |                  |                     |  |
|                                     | ISO14443 type A: [04EFB2D2082880,7F]<br>Tags Found: 1 |                       |                  |                     |  |
|                                     | ISO14443 type A: [04EFB2D2082880,7F]<br>Tags Found: 1 |                       |                  |                     |  |
|                                     | ISO14443 type A: [04EFB2D2082880,7F]<br>Tags Found: 1 |                       |                  |                     |  |
|                                     | ISO14443 type A: [04EFB2D2082880,7F]<br>Tags Found: 1 |                       |                  |                     |  |
|                                     | ISO14443 type A: [04EFB2D2082880,7F]<br>Tags Found: 1 |                       |                  | E                   |  |
|                                     |                                                       |                       |                  | -                   |  |
|                                     |                                                       |                       |                  |                     |  |

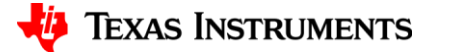

# **Read Type 4A Tag**

- Present a Type 4A Tag.
- LED D3 will illuminate when technology is present.

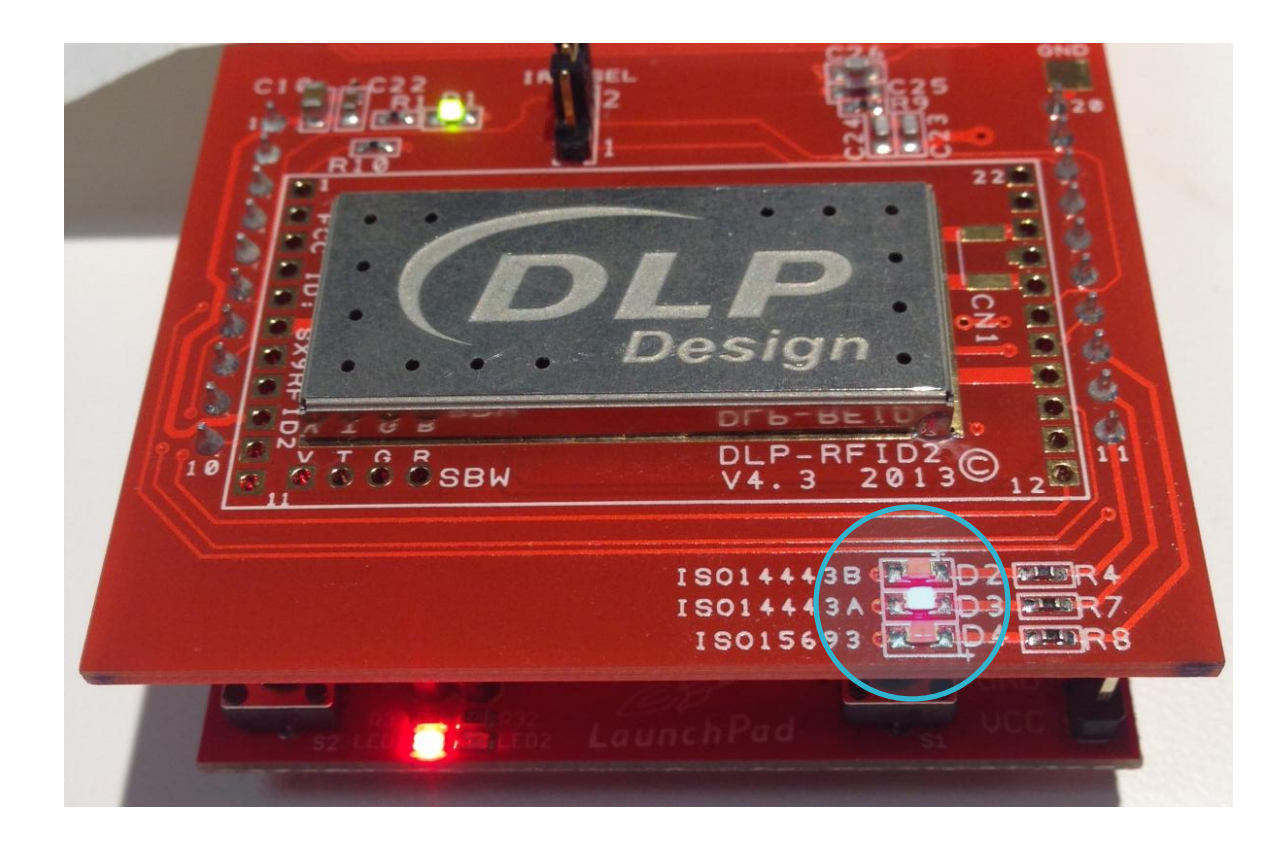

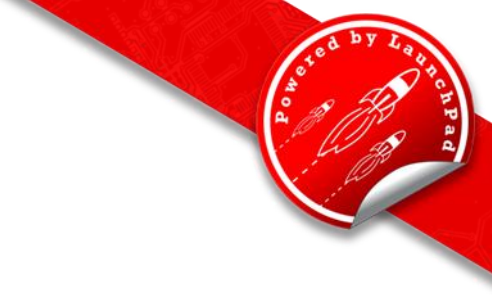

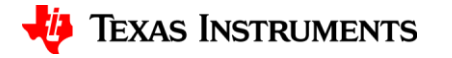

# **Read Type 4A Tag**

• Tag will be identified and read as below.

| 🗲 Docklight V2.0 (Eval)                          |                                                       |                       |                  | - • ×               |  |
|--------------------------------------------------|-------------------------------------------------------|-----------------------|------------------|---------------------|--|
| File Edit Run Tools Help Stop Communication (F6) |                                                       |                       |                  |                     |  |
| □ ☞ 🖬 🚳   → 🖬 🖆 🔎 🗚 🕻                            | D ☞ 🖬 🕾   → 🔳   🗳 🔎   M 🔀   🕱 🗰 🖮                     |                       |                  |                     |  |
| Commmunication port open (waiting for            | r handshake)                                          | Plain Text Mode COM15 | 9600, None, 8, 1 | RTS/CTS Handshaking |  |
| Send Sequences                                   | Communication                                         |                       |                  |                     |  |
| Send Name Sequence                               | ASCII HEX Decimal Binary                              |                       |                  |                     |  |
|                                                  | Tags Found: 1                                         |                       |                  | *                   |  |
|                                                  | ISO14443 type A: [0483191A8A2884,7E]<br>Tags Found: 1 |                       |                  |                     |  |
|                                                  | ISO14443 type A: [0483191A8A2884,7E]<br>Tags Found: 1 |                       |                  |                     |  |
| Beceive Sequences                                | ISO14443 type A: [0483191A8A2884,7E]<br>Tags Found: 1 |                       |                  |                     |  |
| Active Name Sequence hsw                         | ISO14443 type A: [0483191A8A2884,7E]<br>Tags Found: 1 |                       |                  |                     |  |
|                                                  | ISO14443 type A: [0483191A8A2884,7E]<br>Tags Found: 1 |                       |                  |                     |  |
|                                                  | ISO14443 type A: [0483191A8A2884,7E]<br>Tags Found: 1 |                       |                  |                     |  |
|                                                  | ISO14443 type A: [0483191A8A2884,7E]<br>Tags Found: 1 |                       |                  |                     |  |
|                                                  | ISO14443 type A: [0483191A8A2884,7E]<br>Tags Found: 1 |                       |                  |                     |  |
|                                                  | ISO14443 type A: [0483191A8A2884,7E]<br>Tags Found: 1 |                       |                  |                     |  |
|                                                  | ISO14443 type A: [0483191A8A2884,7E]<br>Tags Found: 1 |                       |                  |                     |  |
|                                                  | ISO14443 type A: [0483191A8A2884,7E]<br>Tags Found: 1 |                       |                  |                     |  |
|                                                  | ISO14443 type A: [0483191A8A2884,7E]<br>Tags Found: 1 |                       |                  | =                   |  |
|                                                  | ISO14443 type A: [88048319,40]<br>Tags Found: 1       |                       |                  | =                   |  |
|                                                  |                                                       |                       |                  | -                   |  |

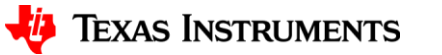

# **Read Type 4B Tag**

- Present a Type 4B Tag.
- LED D2 will illuminate when technology is present.

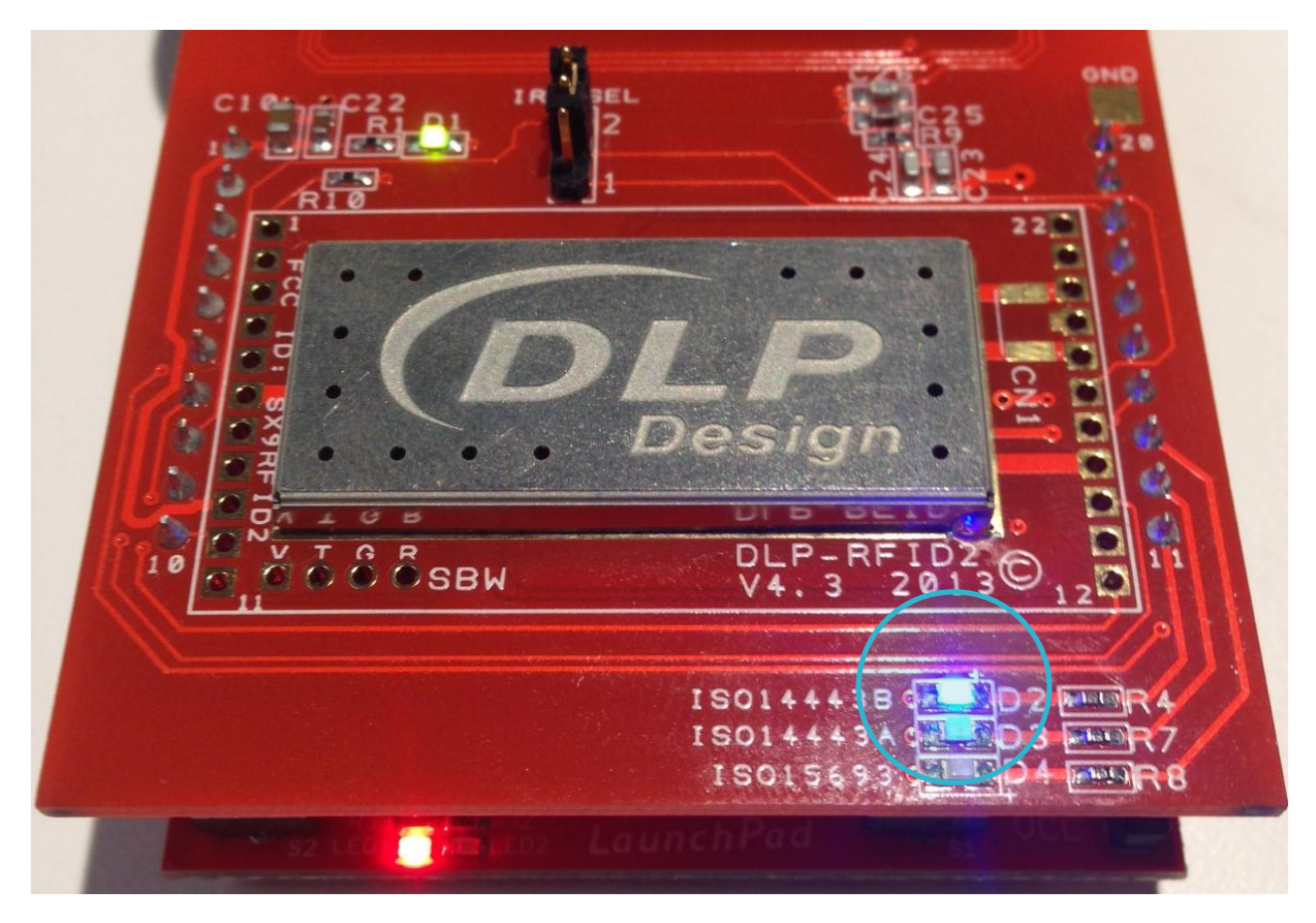

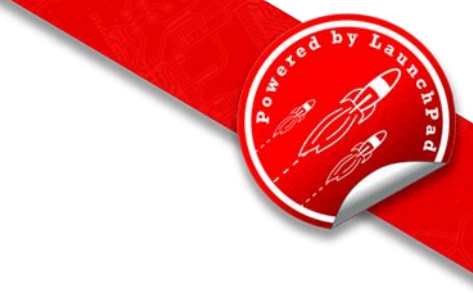

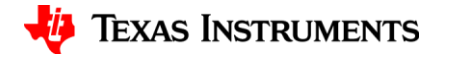

# **Read Type 4B Tag**

• Tag will be identified and read as below.

| 🛇 Docklight V2.0 (Eval)              |                                                 |                       |                    | - • ×               |
|--------------------------------------|-------------------------------------------------|-----------------------|--------------------|---------------------|
| File Edit Run Tools Help Stop Con    | nmunication (F6)                                |                       |                    |                     |
| 🗅 🛩 🖬 🎒 🕨 🔳 😭 🔑 🗛 (                  | 🔀 🛛 🔁 📸                                         |                       |                    |                     |
| Commmunication port open (waiting fo | r handshake) F                                  | Plain Text Mode COM15 | 5 9600, None, 8, 1 | RTS/CTS Handshaking |
| Send Sequences                       | Communication                                   |                       |                    |                     |
| Send Name Sequence                   | ASCII HEX Decimal Binary                        |                       |                    |                     |
|                                      | Tags Found: 1                                   |                       |                    | *                   |
|                                      | ISO14443 type B: [62481BC8,7F]<br>Tags Found: 1 |                       |                    |                     |
|                                      | ISO14443 type B: [62481BC8,7F]<br>Tags Found: 1 |                       |                    |                     |
| Receive Sequences                    | ISO14443 type B: [62481BC8,7F]<br>Tags Found: 1 |                       |                    |                     |
| Active Name Sequence hsw             | ISO14443 type B: [62481BC8,7F]<br>Tags Found: 1 |                       |                    |                     |
|                                      | ISO14443 type B: [62481BC8,7F]<br>Tags Found: 1 |                       |                    |                     |
|                                      | ISO14443 type B: [62481BC8,7F]<br>Tags Found: 1 |                       |                    |                     |
|                                      | ISO14443 type B: [62481BC8,7F]<br>Tags Found: 1 |                       |                    |                     |
|                                      | ISO14443 type B: [62481BC8,7F]<br>Tags Found: 1 |                       |                    |                     |
|                                      | ISO14443 type B: [62481BC8,7F]<br>Tags Found: 1 |                       |                    |                     |
|                                      | ISO14443 type B: [62481BC8,7F]<br>Tags Found: 1 |                       |                    |                     |
|                                      | ISO14443 type B: [62481BC8,7F]<br>Tags Found: 1 |                       |                    |                     |
|                                      | ISO14443 type B: [62481BC8,7F]<br>Tags Found: 1 |                       |                    |                     |
|                                      | ISO14443 type B: [62481BC8,7F]<br>Tags Found: 1 |                       |                    | E                   |
|                                      |                                                 |                       |                    | •                   |

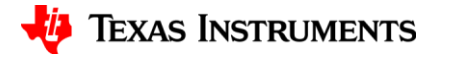

# **Read Multiple Tags**

- Hardware can read multiple tags simultaneously.
- Corresponding LED for each tag type present will illuminate when technology is present.

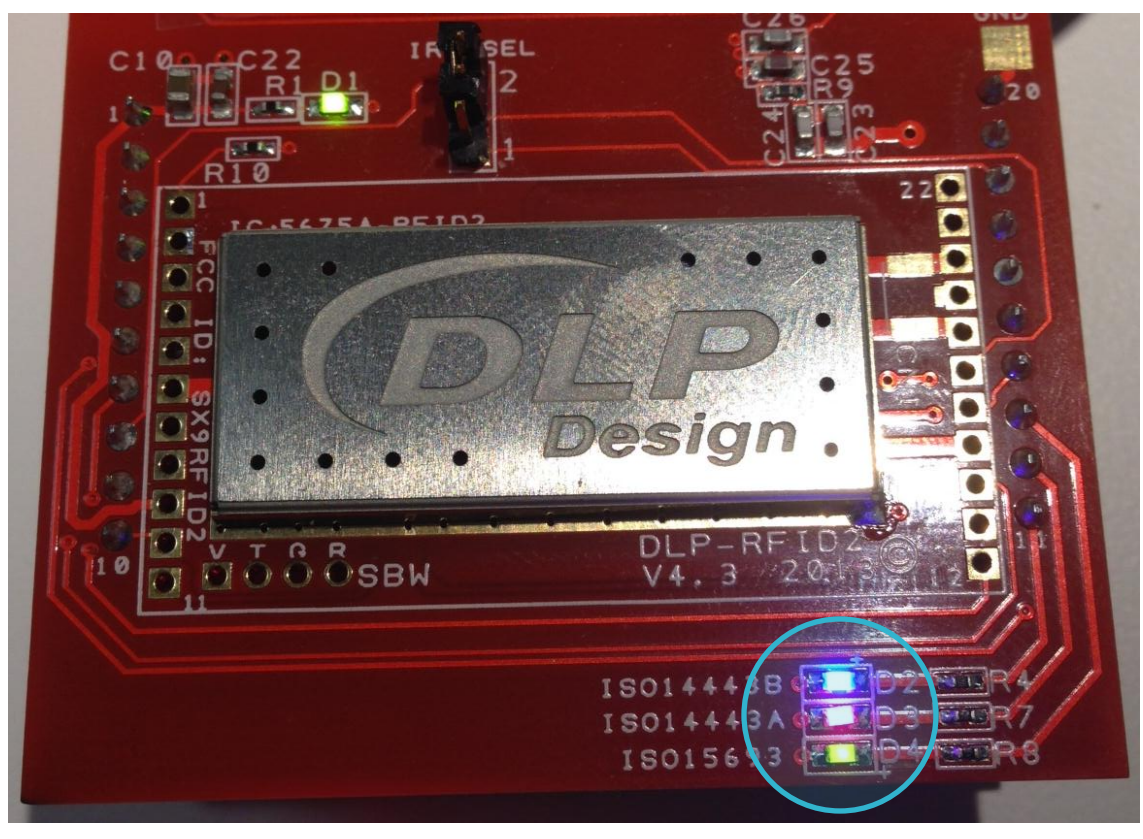

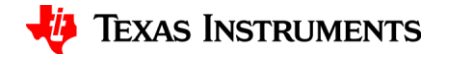

## **Read Multiple Tags**

a by Looph chipan

• Tags will be identified and read as below.

| G= Docklight V2.0 (Eval)            |                                                                                                    |                    |                       |                     |
|-------------------------------------|----------------------------------------------------------------------------------------------------|--------------------|-----------------------|---------------------|
| File Edit Run Tools Help Stop Con   | File Edit Run Tools Help Stop Communication (F6)                                                                           |                    |                       |                     |
| 🗅 📽 🖬 🚳   🕨 🔳 🖆 🔎 🗛 (               | 🕅 📝 🗰 🖮                                                                                                    |                    |                       |                     |
| Communication port open (waiting fo | r handshake)                                                                                                    | Plain Text Mode CC | 0M15 9600, None, 8, 1 | RTS/CTS Handshaking |
| Send Sequences                      | Communication                                                                                                    |                    |                       |                     |
| Send Name Sequence                  | ASCII HEX Decimal Binary                                                                                                   |                    |                       |                     |
|                                     | IS015693: [E007000012EA538D,64]<br>IS014443 type A: [0483191A8A2884,7E]<br>IS014443 type B: [62481BC8,7C]<br>Tags Found: 3 |                    |                       | ^                   |
| Pasaina Saguanaa                    | ISO15693: [E007000012EA538D,64]<br>ISO14443 type A: [0483191A8A2884,7E]<br>ISO14443 type B: [62481BC8,7C]<br>Tags Found: 3 |                    |                       |                     |
| Active Name Sequence isw            | ISO15693: [E007000012EA538D,64]<br>ISO14443 type A: [0483191A8A2884,7E]<br>ISO14443 type B: [62481BC8,7C]<br>Tags Found: 3 |                    |                       |                     |
|                                     | ISO15693: [E007000012EA538D,64]<br>ISO14443 type A: [0483191A8A2884,7E]<br>ISO14443 type B: [62481BC8,7C]<br>Tags Found: 3 |                    |                       |                     |
|                                     | ISO15693: [E007000012EA538D,64]<br>ISO14443 type A: [0483191A8A2884,7E]<br>ISO14443 type B: [62481BC8,7C]<br>Tags Found: 3 |                    |                       |                     |
|                                     | ISO15693: [E007000012EA538D,64]<br>ISO14443 type A: [0483191A8A2884,7E]<br>ISO14443 type B: [62481BC8,7C]<br>Tags Found: 3 |                    |                       |                     |
|                                     | IS015693: [E007000012EA538D,64]<br>IS014443 type A: [0483191A8A2884,7E]<br>IS014443 type B: [62481BC8,7C]<br>Tags Found: 3 |                    |                       |                     |
|                                     | IS015693: [E007000012EA538D,64]<br>IS014443 type A: [0483191A8A2884,7F]<br>IS014443 type B: [62481BC8,63]<br>Tags Found: 3 |                    |                       | F                   |
|                                     |                                                                                                    |                    |                       | <b>•</b>            |

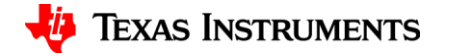

#### **Ending Communication**

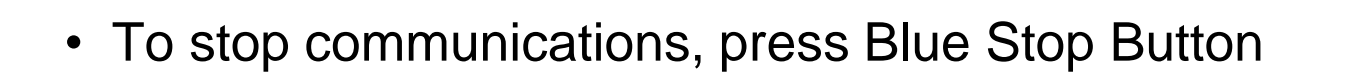

| 🗢 Docklight V2.0 (Eval)                          |                          |                   |      |                  |                     |
|--------------------------------------------------|--------------------------|-------------------|------|------------------|---------------------|
| File Edit Run Tools Help Stop Communication (F6) |                          |                   |      |                  |                     |
| D 🚅 🛛 🚄 🔪 🔹 🖆 🖉 🗚                                | 🕅 📆 📾 🔚                  |                   |      |                  |                     |
| Communication port open (waiting l               | or handshake)            | Colors&Fonts Mode | COM6 | 9600, None, 8, 1 | RTS/CTS Handshaking |
| Send Sequences                                   | Communication            |                   |      |                  |                     |
| Send Name Sequence                               | ASCII HEX Decimal Binary |                   |      |                  |                     |
|                                                  |                          |                   |      |                  |                     |
| Receive Sequences                                |                          |                   |      |                  |                     |
| Active Name Sequence rsw                         |                          |                   |      |                  |                     |
|                                                  |                          |                   |      |                  |                     |

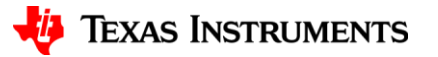

# TROUBLESHOOTING

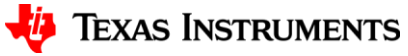

#### **Troubleshooting Tips**

- If the blinking red "heartbeat" on the LaunchPad stops, reset the LaunchPad by pressing the reset button. If the "heartbeat" does not resume, go through the Uniflash flash steps again to re-flash the system.
- If LaunchPad is not responding, close Uniflash and terminal program, then unplug/replug LaunchPad.

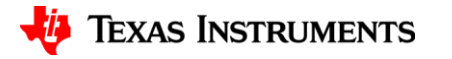

#### **IMPORTANT NOTICE**

Texas Instruments Incorporated and its subsidiaries (TI) reserve the right to make corrections, enhancements, improvements and other changes to its semiconductor products and services per JESD46, latest issue, and to discontinue any product or service per JESD48, latest issue. Buyers should obtain the latest relevant information before placing orders and should verify that such information is current and complete. All semiconductor products (also referred to herein as "components") are sold subject to TI's terms and conditions of sale supplied at the time of order acknowledgment.

TI warrants performance of its components to the specifications applicable at the time of sale, in accordance with the warranty in TI's terms and conditions of sale of semiconductor products. Testing and other quality control techniques are used to the extent TI deems necessary to support this warranty. Except where mandated by applicable law, testing of all parameters of each component is not necessarily performed.

TI assumes no liability for applications assistance or the design of Buyers' products. Buyers are responsible for their products and applications using TI components. To minimize the risks associated with Buyers' products and applications, Buyers should provide adequate design and operating safeguards.

TI does not warrant or represent that any license, either express or implied, is granted under any patent right, copyright, mask work right, or other intellectual property right relating to any combination, machine, or process in which TI components or services are used. Information published by TI regarding third-party products or services does not constitute a license to use such products or services or a warranty or endorsement thereof. Use of such information may require a license from a third party under the patents or other intellectual property of the third party, or a license from TI under the patents or other intellectual property of TI.

Reproduction of significant portions of TI information in TI data books or data sheets is permissible only if reproduction is without alteration and is accompanied by all associated warranties, conditions, limitations, and notices. TI is not responsible or liable for such altered documentation. Information of third parties may be subject to additional restrictions.

Resale of TI components or services with statements different from or beyond the parameters stated by TI for that component or service voids all express and any implied warranties for the associated TI component or service and is an unfair and deceptive business practice. TI is not responsible or liable for any such statements.

Buyer acknowledges and agrees that it is solely responsible for compliance with all legal, regulatory and safety-related requirements concerning its products, and any use of TI components in its applications, notwithstanding any applications-related information or support that may be provided by TI. Buyer represents and agrees that it has all the necessary expertise to create and implement safeguards which anticipate dangerous consequences of failures, monitor failures and their consequences, lessen the likelihood of failures that might cause harm and take appropriate remedial actions. Buyer will fully indemnify TI and its representatives against any damages arising out of the use of any TI components in safety-critical applications.

In some cases, TI components may be promoted specifically to facilitate safety-related applications. With such components, TI's goal is to help enable customers to design and create their own end-product solutions that meet applicable functional safety standards and requirements. Nonetheless, such components are subject to these terms.

No TI components are authorized for use in FDA Class III (or similar life-critical medical equipment) unless authorized officers of the parties have executed a special agreement specifically governing such use.

Only those TI components which TI has specifically designated as military grade or "enhanced plastic" are designed and intended for use in military/aerospace applications or environments. Buyer acknowledges and agrees that any military or aerospace use of TI components which have *not* been so designated is solely at the Buyer's risk, and that Buyer is solely responsible for compliance with all legal and regulatory requirements in connection with such use.

TI has specifically designated certain components as meeting ISO/TS16949 requirements, mainly for automotive use. In any case of use of non-designated products, TI will not be responsible for any failure to meet ISO/TS16949.

| Products                     |                         | Applications                  |                                   |
|------------------------------|-------------------------|-------------------------------|-----------------------------------|
| Audio                        | www.ti.com/audio        | Automotive and Transportation | www.ti.com/automotive             |
| Amplifiers                   | amplifier.ti.com        | Communications and Telecom    | www.ti.com/communications         |
| Data Converters              | dataconverter.ti.com    | Computers and Peripherals     | www.ti.com/computers              |
| DLP® Products                | www.dlp.com             | Consumer Electronics          | www.ti.com/consumer-apps          |
| DSP                          | dsp.ti.com              | Energy and Lighting           | www.ti.com/energy                 |
| Clocks and Timers            | www.ti.com/clocks       | Industrial                    | www.ti.com/industrial             |
| Interface                    | interface.ti.com        | Medical                       | www.ti.com/medical                |
| Logic                        | logic.ti.com            | Security                      | www.ti.com/security               |
| Power Mgmt                   | power.ti.com            | Space, Avionics and Defense   | www.ti.com/space-avionics-defense |
| Microcontrollers             | microcontroller.ti.com  | Video and Imaging             | www.ti.com/video                  |
| RFID                         | www.ti-rfid.com         |                               |                                   |
| OMAP Applications Processors | www.ti.com/omap         | TI E2E Community              | e2e.ti.com                        |
| Wireless Connectivity        | www.ti.com/wirelessconr | nectivity                     |                                   |

Mailing Address: Texas Instruments, Post Office Box 655303, Dallas, Texas 75265 Copyright © 2013, Texas Instruments Incorporated